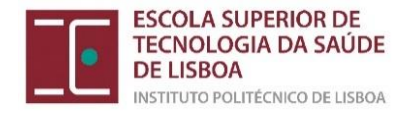

# Manual para Matrícula/ Inscrição | Ano Letivo 2024/2025

Cursos de Mestrado e Pós-Graduação (19 a 24 de julho de 2024 exclusivamente online)

## 1. Informações Gerais

#### 1.1 Documentos a submeter no ato da matrícula

Para poder finalizar a sua matrícula *online*, deve ter, em formato digital:

- Uma fotografia tipo passe
- Documento de identificação •
- Boletim de vacinas (pelo menos a folha de rosto e a folha da vacina antitetânica)

#### 1.2 Ativação do email institucional

Antes de poder realizar a sua matrícula, tem de ativar o seu email institucional. Deve, para isso, verificar as credenciais que lhe foram remetidas, para o email pessoal, juntamente com as informações sobre a matrícula.

Deve aceder a <u>https://app.net.ipl.pt/signup/?actWToken&rref=REG</u>, escolher a opção "... com senha de ativação" e preencher os campos obrigatórios (n.º de aluno, escola, curso e senha)

#### Acesso à Secretaria Virtual 1.3

0 acesso à área da secretarial virtual é feito através do link: https://portal.ipl.pt/estesl/netpa/page, utilizando as credenciais do seu email institucional (ativado no passo anterior).

Se frequentou Unidades Curriculares Isoladas ou outro curso de licenciatura/ mestrado na ESTESL, após entrar na "Secretaria Virtual" deve ALTERAR PERFIL para o curso em que está a ingressar em 2024-2025:

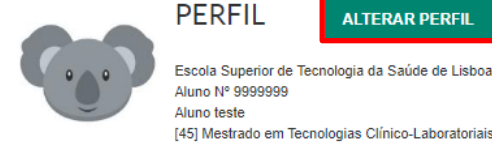

ALTERAR PERFIL

**OBTER FOTOGRAFIA** 

Av. D.João II, Lote 4.69.01 - Parque das Nações - 1990-096 LISBOA - Tel.: 218 980 400 - Fax: 218 980 460 www.estesl.ipl.pt - www.facebook.com/esteslisboa

Escola Superior de Tecnologia da Saúde de Lisboa - 2º Ciclo

Aluno Nº 9999999 Aluno teste

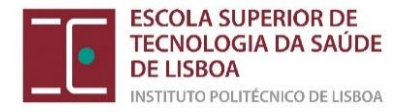

## 2. Regras de Inscrição

## 2.1 Estudantes 1º ano, 1ª vez

<u>Pós-Graduação</u>: O estudante deve inscrever-se a todas as Unidades Curriculares (UC), perfazendo um total de 60 ECTS.

<u>Mestrado</u>: O estudante deve inscrever-se a todas as Unidades Curriculares (UC) do 1.º ano curricular (60 ECTS), perfazendo um total de 60 ECTS.

## 3. Formalização da inscrição

### 3.1- Preparação da inscrição

Aceda à "Secretaria Virtual", para "preparar a inscrição":

| Q Pesquisar serviços                                                     |  |
|--------------------------------------------------------------------------|--|
| INSCRIÇÃO UNIDADES<br>CURRICULARES<br>Matriculas Matriculas / Inscrições |  |

Selecione a opção "Matrícula/Inscrição"

| ESCOLA SUPERIOR DE<br>TECNOCIA DA SAUDE<br>DE LISBOA<br>Mentimotrauticado Elaboa                                                                                                    |                                                                          |                                                                                                    |
|----------------------------------------------------------------------------------------------------|--------------------------------------------------------------------------|----------------------------------------------------------------------------------------------------|
| minha informação área consultas atividades letivas situação financeira                                                                                                    |                                                                          | MEU PERFIL                                                                                                  |
|                                                                                                    | <b>?</b> AJUDA                                                           | PAGAMENTOS                                                                                                  |
| INFORMAÇÃO MATRÍCULA/INSCRIÇÃO                                                                                                    |                                                                          | HORÁRIOS                                                                                                    |
| Ano Letive: 2020-21 (Anual)<br>Carpo: Licenciatura em Imagem Midica e Radelerapia                                                                                                    |                                                                          | ACESSOS RÁPIDOS                                                                                             |
| Curso: Licencelura em Imagem Médica e Radoterapia                                                                                                    |                                                                          | <ul> <li>&gt; Dados Pessoais</li> <li>&gt; Formação Avançada</li> <li>&gt; Gerir Pedidos Revisão</li> </ul> |
| Avisos                                                                                                    |                                                                          | <ul> <li>Notas</li> <li>Matricula/Inscrição</li> </ul>                                                      |
| <ul> <li>Prote realizar a pré-matriculationacriptio até 16.69.2020 25:59:60.</li> <li>As matriculationacriptes on-kine estão derindas para seconter entre as 00:50 honss do da 01.09.2020 e as 23:59 honss do da 18.69.2020.</li> </ul> |                                                                          | <ul> <li>Inscrição a Exames</li> <li>Horário</li> </ul>                                                     |
|                                                                                                    | REALIZAR PRÉ MATRÍCULAJINSCRIÇÃO                                         | <ul> <li>Sumários</li> <li>Dividas</li> </ul>                                                               |
| Tanha em atenção que apenas serão visíveis os periodos para os queis tenha disploiras disponíveis para maticularinsorção.                                                                                                    |                                                                          |                                                                                                    |
| Powerco av D pedizi (ESTASL                                                                                                    | Optimizado para 1440x000   Chrome, Safar, 1<br>(SmartPhones e Tablets nä | Edga, FX 5+, IE11 & Opera 15+<br>e são suportados na totalidade) netP@                                      |

Selecione a opção "Realizar pré-matrícula/inscrição"

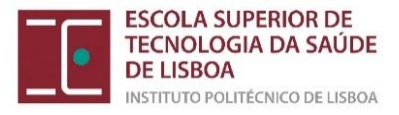

| mação Ano Lectivo: 2020-21 Carso: Licenciatura em Imagem Médica e Radioterapia (86)                                                                                                    |                           |
|----------------------------------------------------------------------------------------------------|---------------------------|
| TERMOS E CONDIÇÕES                                                                                                    | Î                         |
| o que o SlAnet è um sistema de inscrições cujo procedimento se deserrola integralmente em ambiente internet/intranet, e que todas as escohas que eu realizar durante a utilização deste sistema, terão o mesmo valor e consequências que teriam<br>La ou inscrição presencialmente                                                          | i caso realizasse a minha |
| ometo-me a regularizar os pagamentos em que venha a incorrer com a execução ou alteração da minha matricula ou insorição. Dectaro ter conhecimento da estrutura e organização do plano curricular a que se refere a minha inscrição, bem<br>ar todos os requisitos definidos pela instituição e todas as regras definidas para o meu curso. | como me comprometo a      |
| o que, caso a instituição detecte alguma anomalia no meu processo, poderá proceder à rectificação ou não-aceitação do mesmo. Entendo que o procedimento que estou prestes a realizar, não representa uma garantía de aceitação por parte da inc                                                                                             | stituição.                |
| s atos de matrícula elou inscrição, ou qualquer ato administrativo online, ficam válidos e com caráter definitivo apôs a submissão por parte do estudante,                                                                                                    |                           |
| elativamente ao incumprimento do pagamento da propina anual, a partir do vencimento das datas definidas, será aplicada a taxa anual de juros legais em vigor;                                                                                                    |                           |
| anulação da matricula inscrição, está sujeita ao pagamento do valores definidos no Regulamento, prazos e procedimentos a adotar no pagamento de propinas do Instituto Polítécnico de Lisboa, Despacho n.º 5111.2020, de 29 de abril                                                                                                    |                           |
| 2.<br>and a soomath do nonino                                                                                                    |                           |
| entre e programmico de proprime<br>arch de matricina la un inscrición innicia o vencimento internal da constina referente an ano lettos a neu diz respetito e a remularización de eventuais dividas vencidas e não nanas nos anos lettoss anteriores                                                                                        |                           |
|                                                                                                    |                           |
| ão da matrículainscrição                                                                                                    |                           |
| sos em que o aluno requeira a anulação da matriculainscrição, o vaior da propina a pagar é o seguinte:                                                                                                    |                           |
| los 10 dias úteis seguintes ao ínicio das aulas (valor 0 (zero) de propinas);                                                                                                    |                           |
| Aé ao final do mês de dezembro (50 % do valor da propina);                                                                                                    |                           |
| Instance on press fixed and allows anterior (Intel As reasons)                                                                                                    |                           |

Tem que ler e aceitar os termos e condições e selecionar a opção "Avançar"

| Pre-Matrícula/Ins                                               | scrição                                                                                                    |
|-----------------------------------------------------------------|----------------------------------------------------------------------------------------------------|
| nformação   Ano Lectivo                                         | or: 2019-20   Currso: Licencluture em Ontoprotesia [8152]                                                                                                    |
| Este processo irá registar a s<br>Esta preparação irá gerar too | sus intenção em se matricular/inscrever poster/ormente quando a fase de matriculas/inscrições for aberta.<br>da a informação necessária podendo inclusivé gerar itens a pagamento que serão devidos para a realização da matricula/inscrição na próxima fase |
| Dados do aluno                                                  |                                                                                                    |
| Nome do aluno*                                                  | Aluno teste                                                                                                    |
| Regime de Estudos                                               | Tempo Intero                                                                                                    |
| Bolseiro*                                                       | Sim (Declaro sob compromiseo de honra que pedi bolsa no ano letivo actual)                                                                                                    |
|                                                                 | ® Não                                                                                                    |
| Dados de faturação                                              |                                                                                                    |
| Dados Fiscais*                                                  | O Portugués 🖲 Estrangeiro                                                                                                    |
| País fiscal*                                                    | Aleganistic v                                                                                                    |
| Número de identificação fiscal*                                 |                                                                                                    |
| País morada*                                                    | Adepandatio v                                                                                                    |
| Morada*                                                         | Rua teste                                                                                                    |
| Associar entidade pa                                            | agadora (empresa)                                                                                                    |
| i oosia associal ullia eliuuau                                  | ия цое сопуваниуе ва зива и пова                                                                                                    |
|                                                                 | 🕲 Associar entidade pagadora (empresa) 🦉 Confirma                                                                                                    |

*Nota:* se realizou a <u>candidatura à bolsa, tem de selecionar no campo "sim"</u> (os estudantes candidatos a bolsa terão apenas de pagar o valor correspondente ao Seguro e Taxa de inscrição (52,50€)

Valide os seus dados fiscais e selecione "Confirmar"

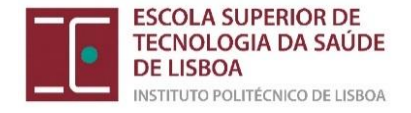

No final da preparação da inscrição, deverá visualizar o seguinte:

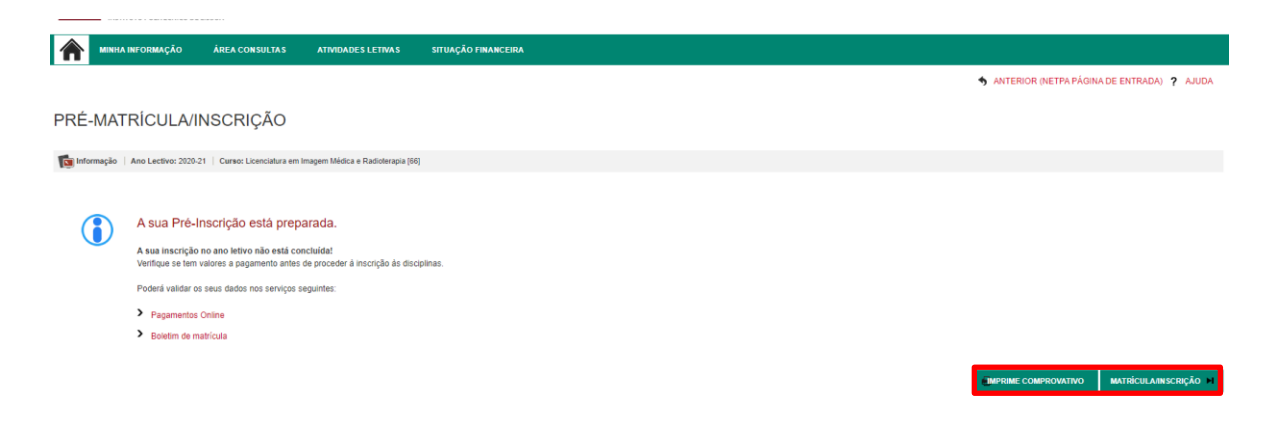

Pode imprimir ou aceder diretamente aos pagamentos para os regularizar.

## 3.2- Regularização dos pagamentos associados à matrícula

Com a conclusão da preparação da inscrição, ficam a pagamento os valores relativos à <u>taxa de</u> <u>inscrição, seguro escolar e 1ª prestação da propina</u>\* de 2024/2025 (\*caso não seja candidato a bolsa de estudos). Deverá selecionar os itens a pagar, após carregar em:

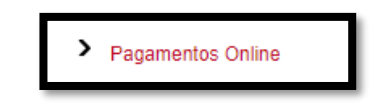

## 3.3- Escolha das Unidades Curriculares

Após o pagamento dos valores em dívida, deve aceder novamente à *Secretaria Virtual* para proceder à escolha das Unidades Curriculares de acordo com as regras de inscrição enunciadas anteriormente.

Tem de aceder novamente a matrículas/inscrições e "continuar a matrícula"

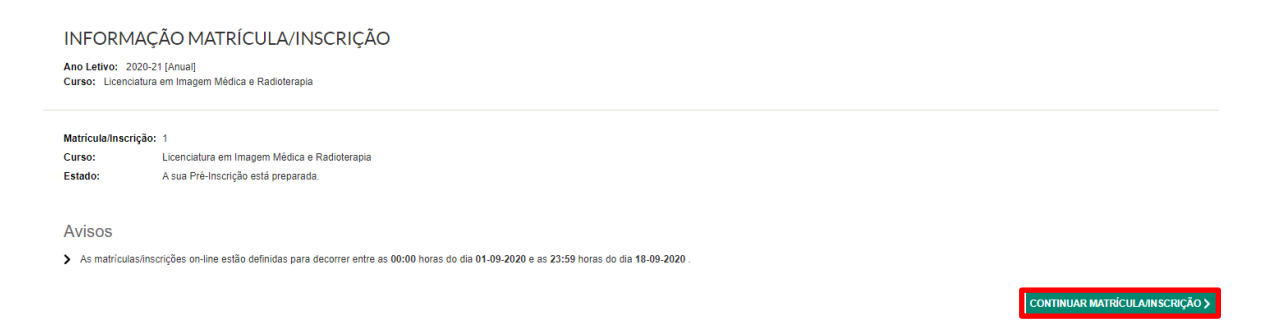

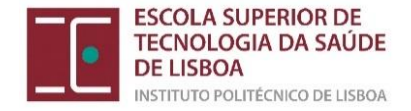

No próximo passo acede ao "Resumo de pré-requisitos". Nesta página deverá proceder à validação antes de passar ao passo de escolha de Unidades Curriculares:

| MINHA INFORMAÇÃO                                                                                                    | ÁREA CONSULTAS                                | ATIVIDADES LETIVAS | SITUAÇÃO FINANCEIRA |  |        |  |          |
|----------------------------------------------------------------------------------------------------|-----------------------------------------------|--------------------|---------------------|--|--------|--|----------|
|                                                                                                    |                                               |                    |                     |  |        |  | ? AJUDA  |
| RESUMO DE PRÉ-F                                                                                                    | REQUISITOS                                    |                    |                     |  |        |  |          |
| Ano Letivo: 2020-21 [Anual]<br>Matrícula/Inscrição: [1] Confirm:<br>Curso: Licenciatura em Imagem<br>Ano Curricular: 2 | ação pendente<br>Médica e Radioterapia [66]   |                    |                     |  |        |  |          |
| Pré-Requisitos<br>Intormação sobre Emissão do C<br>Tem de preencher o Boletim do                                       | artão de Aluno.<br>e Matrícula - Dados Pessoa | ais!               |                     |  | ✓<br>× |  |          |
| ACTUALIZAR PRÉ-REQUISITOS                                                                                              |                                               |                    |                     |  |        |  | SEGUINTE |

• Preencher Boletim de matrícula: se fizer "gravar dados pessoais" aparece o que falta preencher. <u>É muito importante que valide todos os seus dados pessoais e de contacto</u>.

#### BOLETIM DE MATRÍCULA

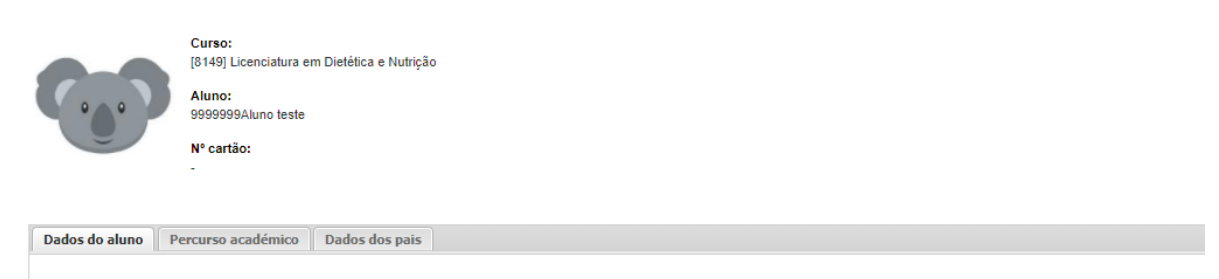

### No menu seguinte, vai ter de carregar os documentos obrigatórios à matrícula/inscrição.

|                                                                                                    | ÂREA CONSULTAS                               | ATIVIDADES LETIVAS          | SITUAÇÃO FINANCEIRA |             |                                                        |
|----------------------------------------------------------------------------------------------------|----------------------------------------------|-----------------------------|---------------------|-------------|--------------------------------------------------------|
|                                                                                                    |                                              |                             |                     |             | SANTERIOR (NETPA PÁGINA DE ENTRADA)                    |
| DOCUMENTOS DE                                                                                                    | MATRÍCULA                                    | /INSCRIÇÃO                  |                     |             |                                                        |
| Documentos de Matrícula/Inscriç                                                                                    | ão                                           |                             |                     |             |                                                        |
|                                                                                                    |                                              |                             |                     |             | Exportar para Excel                                    |
| Descrição                                                                                                    |                                              |                             |                     | Obrigatório | Documento                                              |
| Cópia Simples do Documento de Identific                                                                            | ação (frente e verso)                        |                             |                     | Sim         | Escolher ficheiro Nenhum ficheiro selecionado   Enviar |
| Boletim de Vacinas Atualizado                                                                                      |                                              |                             |                     | Sim         | Escolher ficheiro Nenhum ficheiro selecionado   Enviar |
|                                                                                                    |                                              |                             |                     |             | 🗱 Repor configuração origina                           |
| (2)                                                                                                    |                                              |                             |                     |             |                                                        |
| <sup>(1)</sup> O tamanho máximo para cada ficheiro é de<br><sup>(2)</sup> Para poder avançar com a sua inscrição/m | 6144Kb<br>atricula, terá de submeter todos i | os documentos obrigatórios! |                     |             |                                                        |
|                                                                                                    |                                              |                             |                     |             | ANTERIOR                                               |

Após escolher o documento, deve clicar em "Enviar" e selecionar "Seguinte"

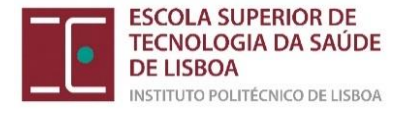

|                                                         | ÁREA CONSULTAS                     | ATIVIDADES LETIVAS          | SITUAÇÃO FINANCEIRA |             |                                                  |                                     |
|---------------------------------------------------------|------------------------------------|-----------------------------|---------------------|-------------|--------------------------------------------------|-------------------------------------|
|                                                         |                                    |                             |                     |             |                                                  | SANTERIOR (NETPA PÁGINA DE ENTRADA) |
| DOCUMENTOS DE                                           | MATRÍCULA                          | /INSCRIÇÃO                  |                     |             |                                                  |                                     |
| DOCOMENTOO DE                                           |                                    |                             |                     |             |                                                  |                                     |
| Documentos de Matrícula/Inscriçã                        | io                                 |                             |                     |             |                                                  |                                     |
|                                                         |                                    |                             |                     |             |                                                  | Exportar para Excel                 |
| Descrição                                               |                                    |                             |                     | Obrigatório | Documento                                        |                                     |
| Cópia Simples do Documento de Identifica                | ção (frente e verso)               |                             |                     | Sim         | Eliminar   🖉 Documento obrigatório matrícula.pdf |                                     |
| Pré-requisito do grupo A - Comunicação in               | terpessoal                         |                             |                     | Sim         | Eliminar   🖉 Documento obrigatório matrícula.pdf |                                     |
| Boletim de Vacinas Atualizado                           |                                    |                             |                     | Sim         | Eliminar   🖉 Documento obrigatório matrícula.pdf |                                     |
|                                                         |                                    |                             |                     |             |                                                  | Repor configuração original         |
| (2)                                                     |                                    |                             |                     |             |                                                  |                                     |
| <sup>(1)</sup> O tamanho máximo para cada ficheiro é de | 6144Kb                             |                             |                     |             |                                                  |                                     |
| (II) Para poder avançar com a sua inscrição/ma          | strícula, terá de submeter todos o | os documentos obrigatórios! |                     |             |                                                  |                                     |
|                                                         |                                    |                             |                     |             |                                                  | FANTERIOR SEGUINTE M                |
|                                                         |                                    |                             |                     |             |                                                  |                                     |

Deve utilizar preferencialmente documentos em formato PDF. Atenção ao tamanho dos ficheiros. Não pode ultrapassar os 6Mb

Ao clicar em "Seguinte" irá aparecer o seu histórico de inscrição, com o ano curricular e o curso em que se está a inscrever. Em caso de dúvida, contacte a Divisão de Gestão Académica através do email <u>mestrados@estesl.ipl.pt</u> (Mestrados) ou <u>formacaocontinua@estesl.ipl.pt</u> (Pós-Graduação).

|                                                                                        | RMAÇÃO ÁREA CONSULTAS                                                       | ATIVIDADES LETIVAS | situação financeira |
|----------------------------------------------------------------------------------------|-----------------------------------------------------------------------------|--------------------|---------------------|
|                                                                                        |                                                                             |                    | <b>?</b> AJUDA      |
| HISTÓRICO                                                                              | DO ALUNO                                                                    |                    |                     |
| Ano Letivo: 2020-2<br>Matricula/Inscrição:<br>Curso: Licenciatura<br>Ano Curricular: 1 | 11 [Anual]<br>[1121] Confirmação pendente<br>em Dietética e Nutrição [8149] |                    |                     |
| Ciclo:                                                                                 | 1º ciclo                                                                    |                    |                     |
| Plano:                                                                                 | Despacho n.º 3210/2012, de 2 de março                                       |                    |                     |
| Ramo:                                                                                  | Tronco Comum                                                                |                    |                     |
| Ano Curricular:                                                                        | 1                                                                           |                    |                     |
| Regime Estudo:                                                                         | Tempo inteiro                                                               |                    |                     |
| Regime de<br>Frequência                                                                | Diumo                                                                       |                    |                     |
| Tipo de Aluno                                                                          |                                                                             |                    |                     |
| 1° Semestre                                                                            | Candidato a Bolsa,Normal                                                    |                    |                     |
| 2° Semestre                                                                            | Normal,Candidato a Bolsa                                                    |                    |                     |
|                                                                                        |                                                                             |                    | CONTINUAR >         |

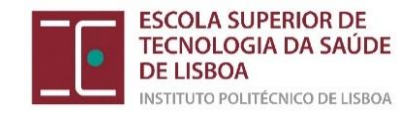

### Escolha das Unidades Curriculares do 1º ano:

Selecionar todas as Unidades Curriculares do 1º ano do plano de estudos, em ambos os semestres (Mestrado) ou trimestres (Pós-Graduação).

| INSCRIÇÃO A                                                                                                    | A DISCIPLINAS                                                                                                    |                                                        |                                                               |                                                                                                    |                               |                                             |
|----------------------------------------------------------------------------------------------------|----------------------------------------------------------------------------------------------------|--------------------------------------------------------|---------------------------------------------------------------|----------------------------------------------------------------------------------------------------|-------------------------------|---------------------------------------------|
| Ano Letivo: 2020-21 [<br>Matricula/Inscrição: [<br>Curso: Licenciatura er<br>Ano Curricular: 1                          | (Anual]<br>[1121] Confirmação pendente<br>m Dietética e Nutrição (8149]                                                                                                    | Plano: [1]<br>Ramo: [0]<br>ECTS Aprov                  | Despacho n.º 3210/2012, de<br>Tronco Comum<br><b>vados:</b> 0 | 2 de março                                                                                                    |                               |                                             |
| Períodos Dispon                                                                                                    | líVeis: 1º Semestre e 2º Sen                                                                                                    | nestre.                                                |                                                               |                                                                                                    |                               |                                             |
| 1 período<br>1º Semestre                                                                                                |                                                                                                    |                                                        |                                                               |                                                                                                    |                               |                                             |
|                                                                                                    |                                                                                                    |                                                        |                                                               |                                                                                                    |                               |                                             |
|                                                                                                    |                                                                                                    |                                                        |                                                               |                                                                                                    |                               |                                             |
| Normais                                                                                                    |                                                                                                    |                                                        |                                                               |                                                                                                    |                               |                                             |
| Normais<br>Ano/Sem.                                                                                                    | Duração                                                                                                    | Ramo                                                   | Código                                                        | Descrição                                                                                                    | Тіро                          | ECTS                                        |
| Normais<br>Ano/Sem.<br>∃ : Disciplinas Normais (2:                                                                      | Duração<br>3 Items)                                                                                                    | Ramo                                                   | Código                                                        | Descrição                                                                                                    | Тіро                          | ECTS                                        |
| Normais<br>Ano/Sem.<br>⊒ : Disciplinas Normais (2:                                                                      | Duração<br>3 Items)<br>S1                                                                                                    | Ramo<br>0                                              | Código<br>20606                                               | Descrição<br>Anatomofisiologia I                                                                                                    | Tipo                          | ECTS<br>5                                   |
| Normais<br>AnolSem<br>: Disciplinas Normais (2)<br>1<br>1<br>1                                                          | Duração<br>3 Items)<br>5 1<br>5 1                                                                                                    | Ramo<br>0<br>0                                         | Código<br>20006<br>10101                                      | Descrição<br>Anatomótisiologia I<br>Biologia Celular                                                                                                    | Tipo<br>N<br>N                | ECTS<br>5<br>3.5                            |
| Normais<br>Ano'Sem<br>: Disciplinas Normais (2:<br>1<br>1<br>1<br>1<br>1                                                | Duração<br>3 Items)<br>5 1<br>5 1<br>5 1<br>5 1                                                                                                    | Ramo<br>0<br>0<br>0                                    | Código<br>20606<br>10101<br>20602                             | Descrição<br>Anatomofisiologia I<br>Biologia Cedular<br>Epidemiologia                                                                                            | Tipo<br>N<br>N<br>N           | 5<br>3.5<br>3.5                             |
| Normais<br>Ano/Sem.<br>: Disciplinas Normais (2)<br>1<br>1<br>1<br>1<br>1<br>1<br>1<br>1<br>1<br>1<br>1<br>1<br>1       | Duração<br>3 Items)<br>51<br>51<br>51<br>51<br>51<br>51                                                                                                    | Ramo<br>0<br>0<br>0<br>0<br>0                          | Código<br>20006<br>10101<br>20002<br>10303                    | Descrição<br>Anatomofisiologia I<br>Biologia Cedular<br>Epotemiologia<br>Matemática Aplicada                                                                     | Tipo<br>N<br>N<br>N<br>N      | ECTS<br>5<br>3.5<br>3.5<br>4                |
| Normais<br>Ano'Sem<br>3 : Disciplinas Normais (2:<br>2 1<br>2 1<br>2 1<br>2 1<br>2 1<br>2 1<br>2 1<br>2 1<br>2 1<br>2 1 | Duração<br>3 Items)<br>51<br>51<br>51<br>51<br>51<br>51<br>51                                                                                                    | Ramo<br>0<br>0<br>0<br>0<br>0<br>0                     | C6digo<br>20006<br>10101<br>20002<br>10303<br>10408           | Descrição<br>Anatomofisiologia 1<br>Biologia Celular<br>Epidemiologia<br>Matemática Aplicada<br>Química Orgênica                                                 | Tipo<br>N<br>N<br>N<br>N      | ECTS<br>5<br>3.5<br>3.5<br>4<br>5           |
| Normais<br>AnoSem.<br>3 : Disciplinas Normais (2)<br>4 1<br>4 1<br>4 1<br>4 1<br>4 1<br>4 1<br>4 1<br>4 1               | Duração           3 Items)           \$1           \$1           \$1           \$1           \$1           \$1           \$1           \$1           \$1           \$1           \$1           \$1           \$1 | Ramo<br>0<br>0<br>0<br>0<br>0<br>0<br>0<br>0<br>0<br>0 | Código<br>20005<br>10101<br>20002<br>10303<br>10400<br>41422  | Descrição<br>Anatomofisiologia I<br>Biologia Celular<br>Epidemiologia<br>Matemática Aplicada<br>Química Orgânica<br>Seminário de Integração Dielética e Nutrição | Tipo<br>N<br>N<br>N<br>N<br>N | ECTS<br>5<br>3.5<br>3.5<br>4<br>5<br>5<br>5 |

## "Seguinte:"

| Ano Letivo: 203<br>Matricula/Inscrig<br>Curse: Licencia<br>Ano Curricular: | AO A DISCIPLINAS<br>20-21 [Anual]<br>gão: [1121] Confirmação penden<br>furra em Dietélica e Nutrição [81-8<br>1 | Plano<br>Ramo<br>9] ECTS   | [1] Despacho n.º 3210/<br>[0] Tronce Comum<br>Aprovados: 0           | 2012, de 2 de março                                                                                                    |                            |                                           |        |                                                    |
|----------------------------------------------------------------------------|----------------------------------------------------------------------------------------------------|----------------------------|----------------------------------------------------------------------|----------------------------------------------------------------------------------------------------|----------------------------|-------------------------------------------|--------|----------------------------------------------------|
| Períodos Dis                                                               | sponiveis: 1º Semestre e 2                                                                                      | * Somestro                 |                                                                      |                                                                                                    |                            |                                           |        |                                                    |
|                                                                            |                                                                                                    |                            |                                                                      | 2 porice<br>2 <sup>e Sec</sup>                                                                                                    | odo<br>mestre              |                                           |        |                                                    |
|                                                                            |                                                                                                    |                            |                                                                      |                                                                                                    |                            |                                           | •      | ECTS da Inscrição = [ 60.00 ] 2º Semestre = [ 30.0 |
| mais                                                                       |                                                                                                    |                            |                                                                      |                                                                                                    |                            |                                           |        |                                                    |
| Sen.                                                                       | Duração                                                                                                    | Ramo                       | Código                                                               | Descrição                                                                                                    | Tipo                       | ECTS                                      | Estado | Aopão                                              |
| Disciplinas Norm                                                           | vais (22 Items)                                                                                                 |                            |                                                                      |                                                                                                    |                            |                                           |        |                                                    |
|                                                                            | 52                                                                                                    | 0                          | 20607                                                                | Anatomofisiologia II                                                                                                    | N                          | 5                                         |        |                                                    |
|                                                                            | 52                                                                                                    | 0                          | 10402                                                                | Bioquímica I                                                                                                    | N                          | 5                                         |        |                                                    |
|                                                                            | 52                                                                                                    | 0                          | 10302                                                                | Extatística Aplicada                                                                                                    | N                          | 4                                         |        |                                                    |
|                                                                            | 52                                                                                                    | 0                          | 20617                                                                | Fisiopatologia                                                                                                    | 14                         | 4.5                                       |        |                                                    |
|                                                                            | 82                                                                                                    | 0                          | 41418                                                                | Nutrição Humana                                                                                                    | N                          | 4                                         |        |                                                    |
|                                                                            | 82                                                                                                    | 0                          | 30907                                                                | Psicologia da Saúde                                                                                                    | N                          | 4                                         |        |                                                    |
|                                                                            | 82                                                                                                    | 0                          | 31101                                                                | Sociologia da Alimentação                                                                                                    | N                          | 3.5                                       |        |                                                    |
|                                                                            |                                                                                                    |                            | 41403                                                                | Distitica Clínica I                                                                                                    | N                          | 4                                         |        |                                                    |
|                                                                            | 52                                                                                                    | 0                          |                                                                      |                                                                                                    |                            |                                           |        |                                                    |
|                                                                            | 52                                                                                                    | 0                          | 41405                                                                | Dietética Laboratorial                                                                                                    | N                          | 5                                         |        |                                                    |
| 2<br>2<br>2                                                                | 52<br>52<br>52                                                                                                  | 0                          | 41405 20611                                                          | Diebética Laboratorial<br>Parmacología e Terapéutica                                                                                                    | N                          | 4                                         |        |                                                    |
|                                                                            | 52<br>52<br>52<br>52<br>52<br>52                                                                                | 0<br>0<br>0<br>0           | 41405<br>20611<br>20703                                              | Distritica Laboratorial<br>Parmacologia e Terapéutica<br>Imunologia                                                                                                    | N<br>N<br>N                | 4                                         |        |                                                    |
|                                                                            | 52<br>52<br>52<br>52<br>52<br>52<br>52<br>52                                                                    | 0<br>0<br>0<br>0           | 41405<br>20611<br>20703<br>10106                                     | Distritora Laboratorial<br>Parmacología e Terapéutica<br>Imunología<br>Microbiología                                                                                                    | N<br>N<br>N                | 4<br>4<br>4                               |        |                                                    |
|                                                                            | 52<br>52<br>52<br>52<br>52<br>52<br>52<br>52<br>52<br>52                                                        | 0<br>0<br>0<br>0<br>0<br>0 | 41405<br>20611<br>20703<br>10106<br>20710                            | Dehitica Luboratorial<br>Parmacologia e Terapilutica<br>Imunologia<br>Microbilogia<br>Patologia Aplicada em Dietética II                                                                                          | N<br>N<br>N                | 4<br>4<br>4<br>5                          |        |                                                    |
|                                                                            | 52<br>52<br>52<br>52<br>52<br>52<br>52<br>52<br>52<br>52<br>52                                                  |                            | 41405<br>20011<br>20703<br>10106<br>20710<br>41421                   | Debitca Laboratorii<br>Faramootogia e Terephotca<br>Immotogia<br>Motosbiogia<br>Patologia Aplicada em Debitica II<br>Seguranga Almentar                                                                           | N<br>N<br>N<br>N<br>N      | 5<br>4<br>4<br>4<br>5<br>4                |        |                                                    |
| 2<br>2<br>2<br>2<br>2<br>2<br>2<br>2<br>2<br>2<br>2<br>3                   | 52<br>52<br>52<br>52<br>52<br>52<br>52<br>52<br>52<br>52<br>52<br>52                                            |                            | 41405<br>20611<br>20703<br>10106<br>20710<br>41421<br>41405          | Dekitca Laboratoral<br>Pamaciologia e Tespilutica<br>Interoleologia<br>Patriogia Aplicada en Dekitica II<br>Segurarga Almentar<br>Dekitica Clinica II                                                             | N<br>N<br>N<br>N<br>N      | 5<br>4<br>4<br>5<br>4<br>4<br>4<br>4      |        |                                                    |
| 1<br>2<br>2<br>2<br>2<br>2<br>2<br>2<br>2<br>2<br>2<br>3<br>3              | 52<br>52<br>52<br>52<br>52<br>52<br>52<br>52<br>52<br>52<br>52<br>52<br>52<br>5                                 |                            | 41405<br>20611<br>20703<br>10106<br>20710<br>41421<br>41405<br>41409 | Debito L Locordord<br>Pemaotoliga e Teraphilitos<br>Imutorigija<br>Mitoralisiopa<br>Proteging Aplicata em Otelitos il<br>Segurarga Alimentar<br>Debitos de modelare hitorica il<br>Entizija em Debitos Phanglia i | N<br>N<br>N<br>N<br>N<br>N | 5<br>4<br>4<br>4<br>5<br>4<br>4<br>8<br>8 |        |                                                    |

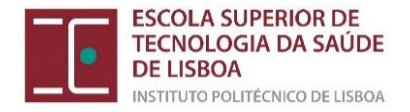

# Confirmação das Ucs inscritas:

| Ano Letivo: 2020-21<br>Matricula/Inscrição:<br>Curso: Licenciatura e<br>Ano Curricular: 1 | (Anual)<br>(1121) Confirmação pendente<br>m Dietética e Nutrição [8149] | Plano [1] Despacho n.º 3210/2012, de 2 de março<br>Ramo: [0] Tranco Comum<br>ECTS Aprovados: 0 |      |      |                            |               |
|-------------------------------------------------------------------------------------------|-------------------------------------------------------------------------|------------------------------------------------------------------------------------------------|------|------|----------------------------|---------------|
|                                                                                           |                                                                         |                                                                                                |      |      |                            |               |
| ECTS por perío                                                                            | do: 1º Semestre (S1) = [30.0], 2                                        | <sup>6</sup> Semestre (S2) = [30.0]                                                            |      |      |                            |               |
|                                                                                           |                                                                         |                                                                                                |      |      | ECTS da Inscriç            | āo = [ 60.0 ] |
| IO/SEM.                                                                                   | PERÍODO                                                                 | DISCIPLINA                                                                                     | ECTS | TIPO | ACÇÃO                      |               |
| SISCIPLINAS NORMAI                                                                        |                                                                         |                                                                                                |      |      |                            |               |
|                                                                                           | 51                                                                      | Anatomofisiologia                                                                              |      | N    | Inneriz                    | _             |
|                                                                                           | 51                                                                      | Biologia Gelular                                                                               | 3.5  | N    | Insecia                    |               |
|                                                                                           | 51                                                                      | Exidentialazia                                                                                 | 15   | N    | Inserir                    |               |
|                                                                                           | 51                                                                      | Matemática Aplicada                                                                            | 4    | N    | Inserir                    |               |
|                                                                                           | 51                                                                      | Química Oroânica                                                                               | 5    | N    | Inserin                    |               |
|                                                                                           | 81                                                                      | Seminário de Integração Dietética e Nutricão                                                   | 5    | N    | Inseric                    |               |
|                                                                                           | 91                                                                      | Sociología da Saúde                                                                            |      | N    | Inseria                    |               |
|                                                                                           | \$2                                                                     | Anatomofisionia II                                                                             | 5    | N    | Inserie                    |               |
|                                                                                           | \$2                                                                     | Biominica I                                                                                    | 5    | N    | Inserie                    |               |
|                                                                                           | \$2                                                                     | Estatística Anticada                                                                           | 4    | N    | Innerir                    |               |
|                                                                                           | 52                                                                      | Finistradologia                                                                                | 45   | N    | Inserir                    |               |
|                                                                                           | 52                                                                      | Nutricão Humana                                                                                | 4    | N    | Inserir                    |               |
|                                                                                           | 52                                                                      | Psicologia da Saúde                                                                            | 4    | N    | Inserie                    |               |
|                                                                                           | 52                                                                      | Sociologia da Alimentação                                                                      | 3.5  | N    | Inserir                    |               |
|                                                                                           |                                                                         |                                                                                                |      |      |                            |               |
| DS DE ALUNO                                                                               |                                                                         |                                                                                                |      |      |                            |               |
| DS DE ALUNO                                                                               | 52                                                                      | Normal                                                                                         |      |      | Manter                     |               |
| DS DE ALUNO                                                                               | 52<br>52                                                                | Normal<br>Candidato a Boisa                                                                    |      | -    | Manter<br>Manter           |               |
| OS DE ALUNO                                                                               | 52<br>52<br>51                                                          | Nomal<br>Candidato a Biolea<br>Candidato a Biolea                                              |      | -    | Manter<br>Manter<br>Manter |               |

Deve validar se a sua inscrição está de acordo com as suas escolhas e as regras da ESTeSL para cada curso. Nomeadamente se tem 60 ECTS de inscrição. Caso deseje, ainda pode alterar as suas inscrições, escolhendo:

MODIFICAR INSCRIÇÃO

Ao **confirmar** a inscrição, vai aparecer um écran como o que se apresenta e um documento, com cerca de 6 páginas, que pode guardar como comprovativo de matrícula.

| MINHA INFORMAÇÃO ÁREA CONSULTAS ATIVIDADES LETIVAS SITUAÇÃO FINANCEIRA                                                                              |                        |                                                                  |                                |                              |
|----------------------------------------------------------------------------------------------------|------------------------|------------------------------------------------------------------|--------------------------------|------------------------------|
|                                                                                                    | DIFTasks - Google Chro | me                                                               |                                |                              |
| MATRICULA/INSCRIÇÃO CONCLUIDA                                                                                                    | portal.ipl.pt/estesl   | netpa/DIFTasks? AP_=18& MD_=1& SR                                | =INDSP& ST =                   | 16& OFORMAT =PDF&CACHEBREAKE |
| Ano Letivo: 2020-21 [Anual]<br>Matriculatiscrițăo: [1121] Definitiva<br>Curono: Licencalarta em Dietélica e Nutrição (8149)<br>Ano Curricular: 1    |                        |                                                                  |                                |                              |
| Informações                                                                                                    |                        | Boletim N                                                        | latricula                      | Abrir no Acrobat             |
| D processo foi concluido. A sua Matricula/Inscrição ficou no estado Definitiva                                                                      | Aluno:                 | 9999999 Aluno teste                                              |                                |                              |
| Depois de concluir a Matricula/Inscrição, volte à página (Informação da Matricula/Inscrição ) para aceder a informação importante do seu interesse. | Faculdade:<br>Curso:   | Escola Superior de Tecnologia da<br>8149 Licenciatura em Dietéti | Saúde de Lisi<br>ca e Nutricão | boa - 1º Ciclo               |
|                                                                                                    | E-mail:                | patricia.almeida@estesl.ipl.pt                                   |                                |                              |
| Os seus dados foram enviados para a CGD e não será necessária a entrega do Modelo 43.                                                               | Dt Nascimento          | 01-01-1998                                                       | Sexo                           | Masculino                    |
| 0                                                                                                    | Tipo de Ident.         | Passaporte                                                       | N.º Identificação:             | 999999990                    |
| -                                                                                                    | Dt. Emissão:           | 28-08-2016 Dt. Validade: 05-10-2020                              | Arq. Identificação             |                              |
| Pagamento dividas- Caso tenha dividas poderá regularizar a sua situação através deste link.                                                         | N.º Contribuinte       | 123258                                                           | Bairro Fiscal:                 |                              |
|                                                                                                    | Nacionalidade:         | Portuguesa                                                       |                                |                              |
| an B                                                                                                    | Distrito ou País       | Lisboa                                                           |                                |                              |
| ADBER READER: " Nenessita de tar installarin o Ariohe Anmhar Reader para visualizar o nomenvestion                                                  | Concelho               | Lishoa                                                           |                                |                              |

*Nota:* Fique atento à sua caixa de email (institucional) para onde serão enviadas todas as informações.

A Divisão de Gestão Académica julho de 2024